## ドメイン設定方法

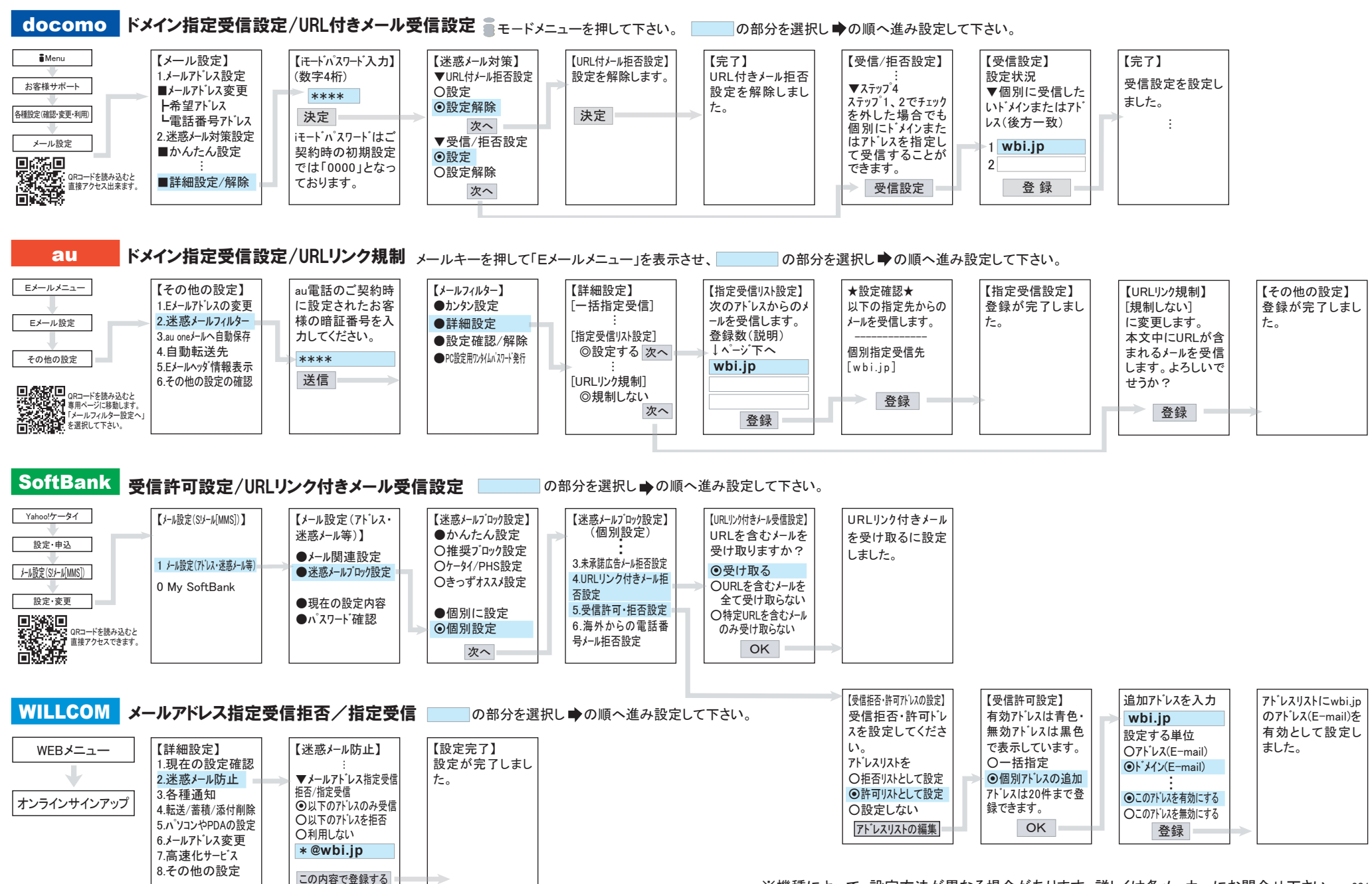

# ドメイン設定方法(iPhone)

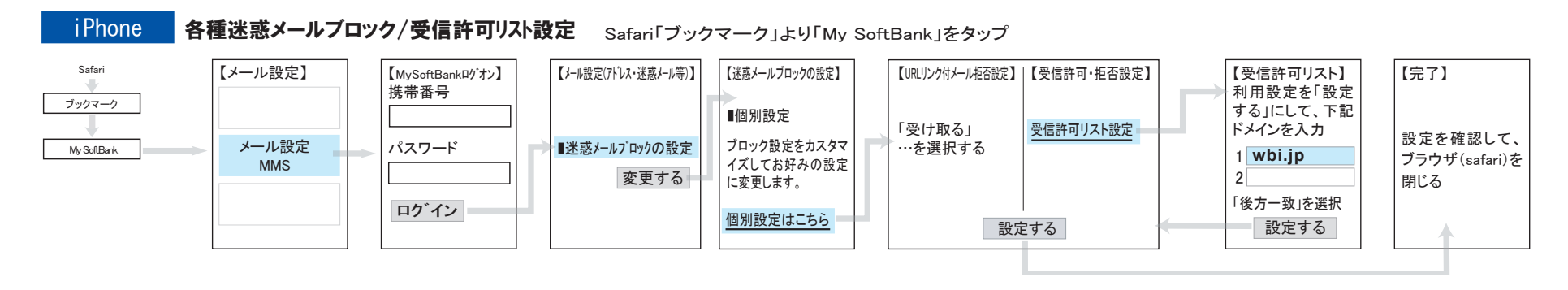

#### ■SoftBankホームページより抜粋↓ ※詳細はSoftBankサポート窓口にてご確認ください。

#### 1. My SoftBankのメール設定にログイン

#### 2、迷惑メールブロックの設定

\* 📟

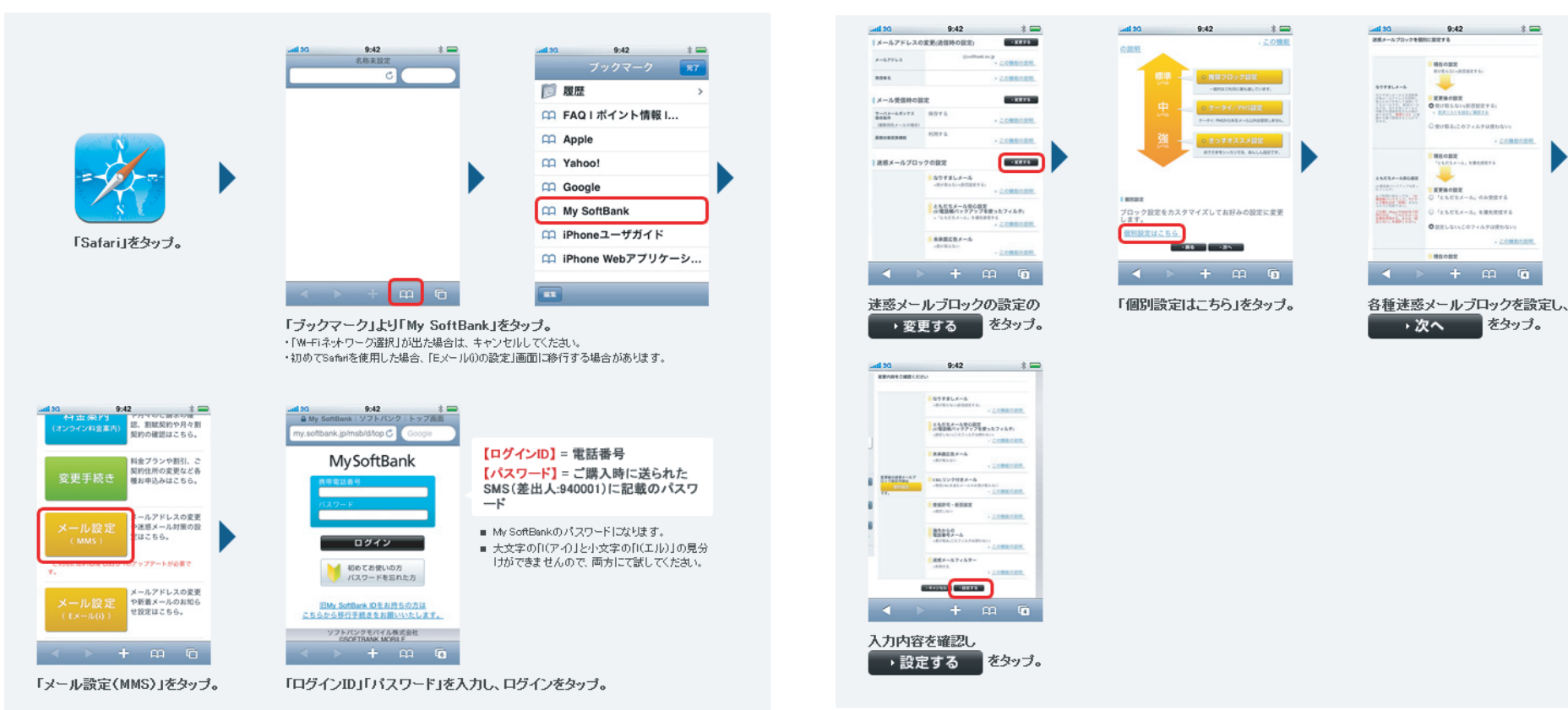

## ドメイン設定方法 docomoスマートフォン(spモード)

spモード

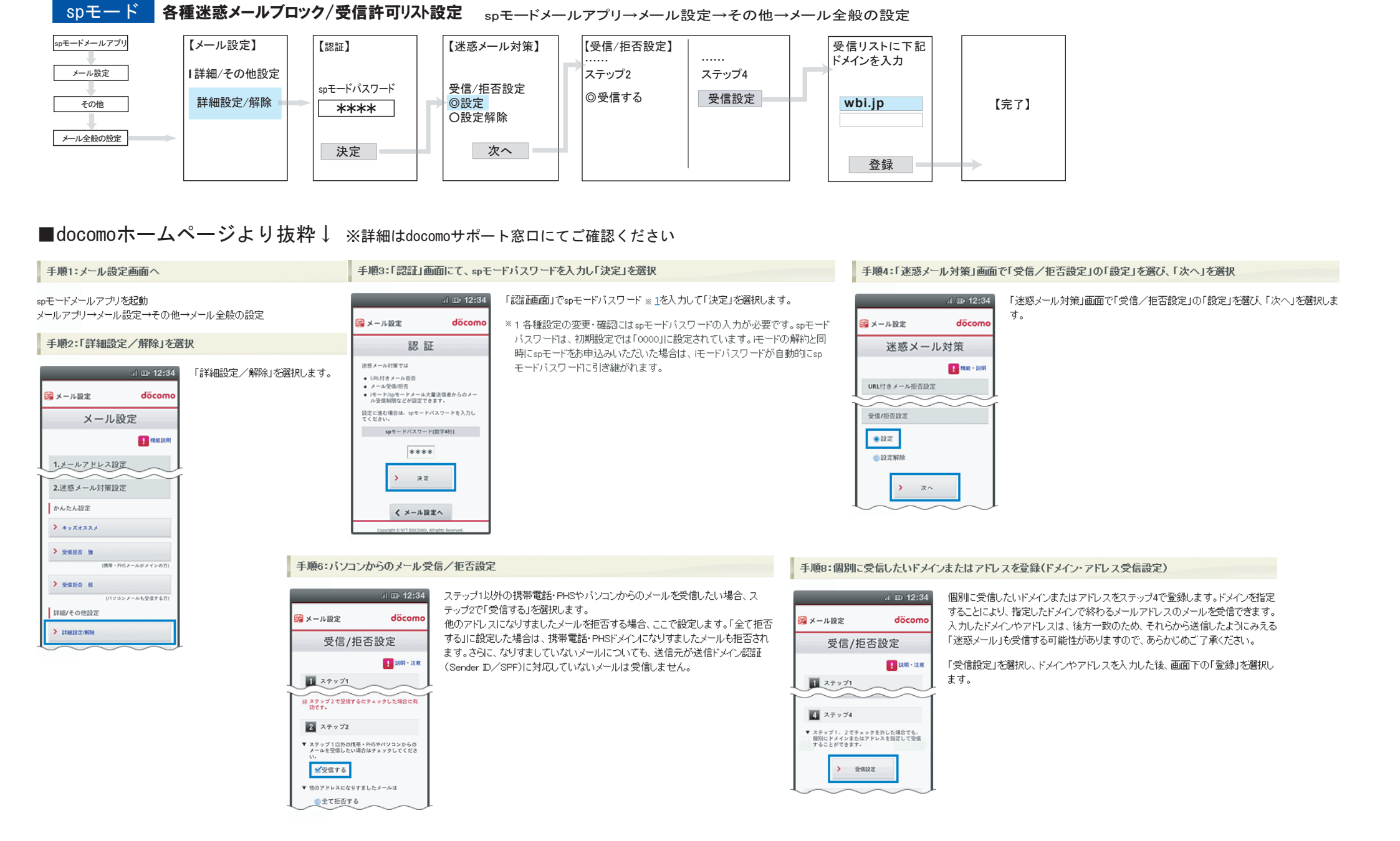

### ドメイン設定方法 auスマートフォン(例:IS05の場合)

### ●設定画面

### 「メール]→[設定]→[Eメール設定]→[その他の設定]→[迷惑メールフィルター]

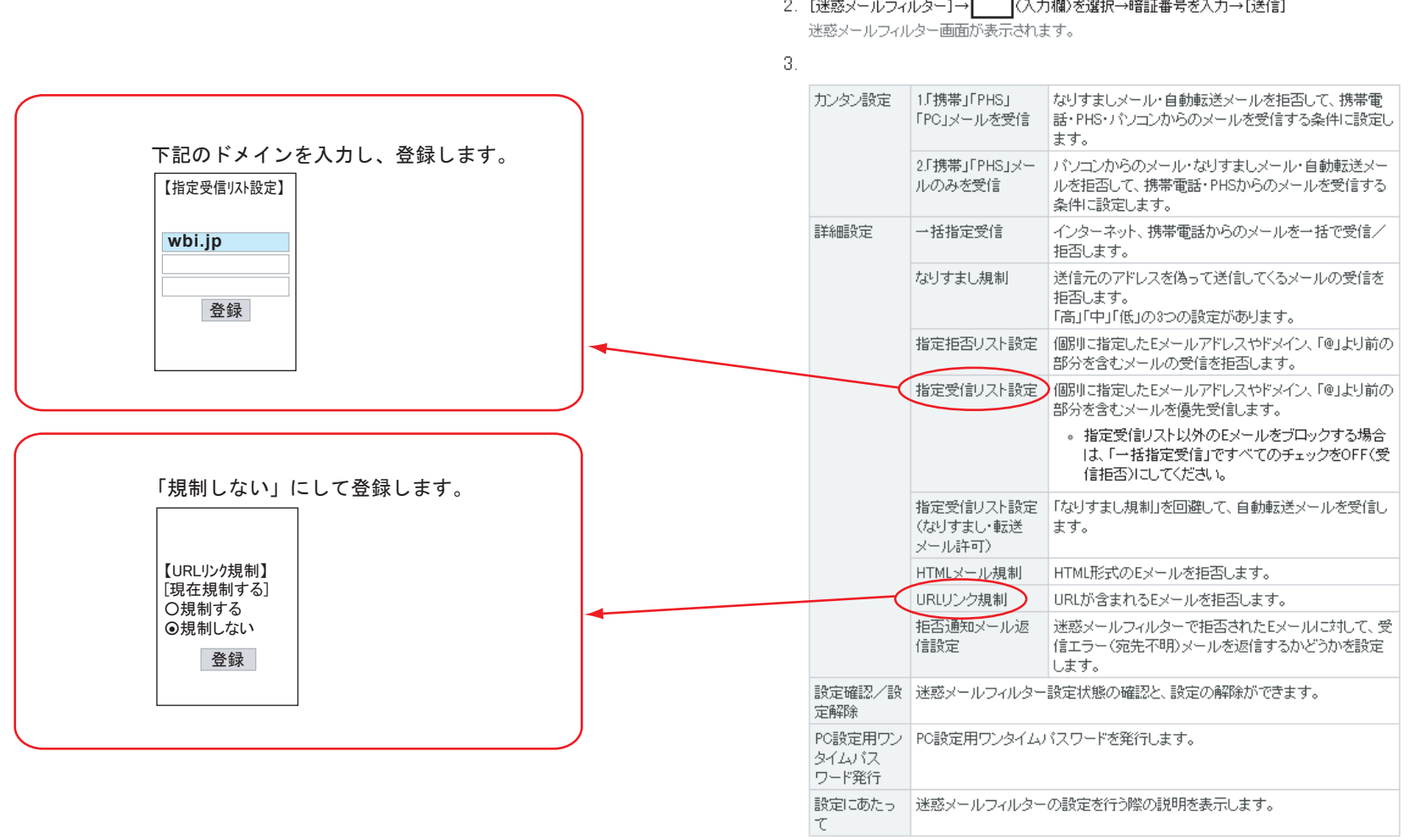

■KDDIホームページより抜粋↓ ※詳細はKDDI(au) サポート窓口にてご確認ください。

#### ■詳細を設定する場合

2. [迷惑メールフィルター]→ (入力欄)を選択→暗証番号を入力→[送信]